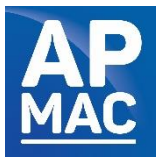

## Notice d'utilisation pour l'application Zoom

## Assemblée Générale du jeudi 27 avril 2023 – 17h00

Pour participer à la réunion via l'application Zoom, cliquez sur le lien suivant :

https://us02web.zoom.us/j/88983814560?pwd=Tmp1bkxMN2d5cEZrY0x1K2ExLzdqU Tog

> ID de réunion : 889 8381 4560 Code secret : 893084

→ Pensez à vous identifier (Nom d'adhérent – Prénom et nom)

→ Il n'est pas nécessaire de créer un compte pour rejoindre la réunion.

→ Vous pouvez vous connecter à partir de plusieurs supports (téléphone, tablette, ordinateur) dès lors que vous êtes connecté à internet.

→ L'organisateur de la réunion n'est pas informé des tentatives manquées de connexion.

**Etape 1**: Après avoir cliqué sur le lien ci-dessus, téléchargez et exécutez Zoom ou rejoignez la réunion depuis votre navigateur (il peut être nécessaire de cliquer sur « téléchargez et exécutez Zoom » pour que la proposition de rejoindre la réunion depuis le navigateur apparaisse).

| zoom |                                                                                                    | Assistance Français 🗸 |
|------|----------------------------------------------------------------------------------------------------|-----------------------|
|      | Lorsque vous y êtes invité, sélectionnez Oui.<br>Si le navigateur ne réagit pas, <u>féléchargez et exécutez Zoorri</u> .<br>Si vous riêtes pas en mesure de télécharger ou de lancer l'application, rejoignez la réanion depuis votire navigateur. |                       |
|      | Copyright 62000 Zoon Video Communications, Inc. Too droits réservés.<br>Politiques jardiques et celles de confidentialité                                                                                                    |                       |
|      | Que voulez-vous faire avec<br>Zoom "Azâbstofiku, ad26874491344605.exe (77,3 Ko)? Exécuter Enregistrer Annuler<br>Provenance: us/Junchez.zomus                                                                                                    | ∎ ×                   |

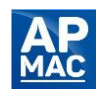

**Etape 2 :** Renseignez le nom de votre structure adhérente à l'APMAC, suivi de votre prénom et nom.

| zoom |                                                                                                    | Autolance – Propils v |
|------|----------------------------------------------------------------------------------------------------|-----------------------|
|      | Lors:<br>Sile<br>Sile<br>Anopeier reamer peer in produine realises                                     | Oui.<br>pom.          |
|      | Rejoindre une relution Accuder                                                                         |                       |
|      | Convert tracte user Year cummenour nr. Foil and teamer.<br>Netlin, en julic, en celles er verhieren af |                       |
|      |                                                                                                    |                       |
|      |                                                                                                    |                       |
|      |                                                                                                    |                       |

Etape 3: Acceptez les conditions d'utilisation au service.

| zoom | Applanz – Purph v                                                                                                    |
|------|----------------------------------------------------------------------------------------------------|
|      | Lorsque vous y êtes invité, sélectionnez Oui.<br>Si le novigateur ne réagit pas, téléchargez et exéculez Zoom<br>Procedere d'américan de la constituent<br>de ansée et neitre Photogra de sandal anno de la constituent<br>de ansée et neitre Photogra de sandal anno de sandal anno |
|      | soorvaart moot John valet summaniset en mit, hoe level waarnes.<br>Tollege en juliet en en onder de verdikaans er                                                                                                    |

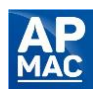

**Etape 4 :** Patientez le temps que votre hôte vous laisse entrer en réunion. La salle d'attente ouvre à 16h45 et l'Assemblée Générale débute à 17h00.

| ZC | om                                                                     | Assistance | Français 👻 |
|----|------------------------------------------------------------------------|------------|------------|
|    | Zoom Réunion –                                                         |            | ×          |
|    | Veuillez patienter, l'hôte de la réunion vous laissera bientôt entrer. |            |            |
|    |                                                                        |            |            |
|    | Tester l'audio de l'ordinateur                                         |            |            |

**Etape 5**: Configurez votre audio en fonction de votre appareil. Si vous êtes sur votre ordinateur, cliquez sur « rejoindre l'audio par l'ordinateur ». Vous pouvez choisir d'activer ou non votre caméra.

| 70/ | Nom d'adhérent                                                              |          |
|-----|-----------------------------------------------------------------------------|----------|
| 200 | Connexion à **                                                              | ançais 👻 |
|     |                                                                             |          |
|     |                                                                             |          |
|     | Comment voulez-vous rejoindre la conférence audio ?                         |          |
|     | Rejoindre par téléphone Son de l'ordinaleur                                 |          |
|     | Rajoindre l'audio par ordinateur<br>Tester le haut-parleur et le microphone |          |
|     | Rejoindre automatiquement l'audio par ordinateur en rejoignant une réunion  |          |
|     |                                                                             |          |
|     |                                                                             |          |

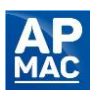

**Etape 6** : Veillez à ce que votre micro soit éteint (en bas à gauche). Pour allumer ou éteindre le micro, il suffit de cliquer sur l'icône du micro. L'animateur de la réunion procèdera à la fermeture de l'ensemble des micros au début de l'Assemblée Générale.

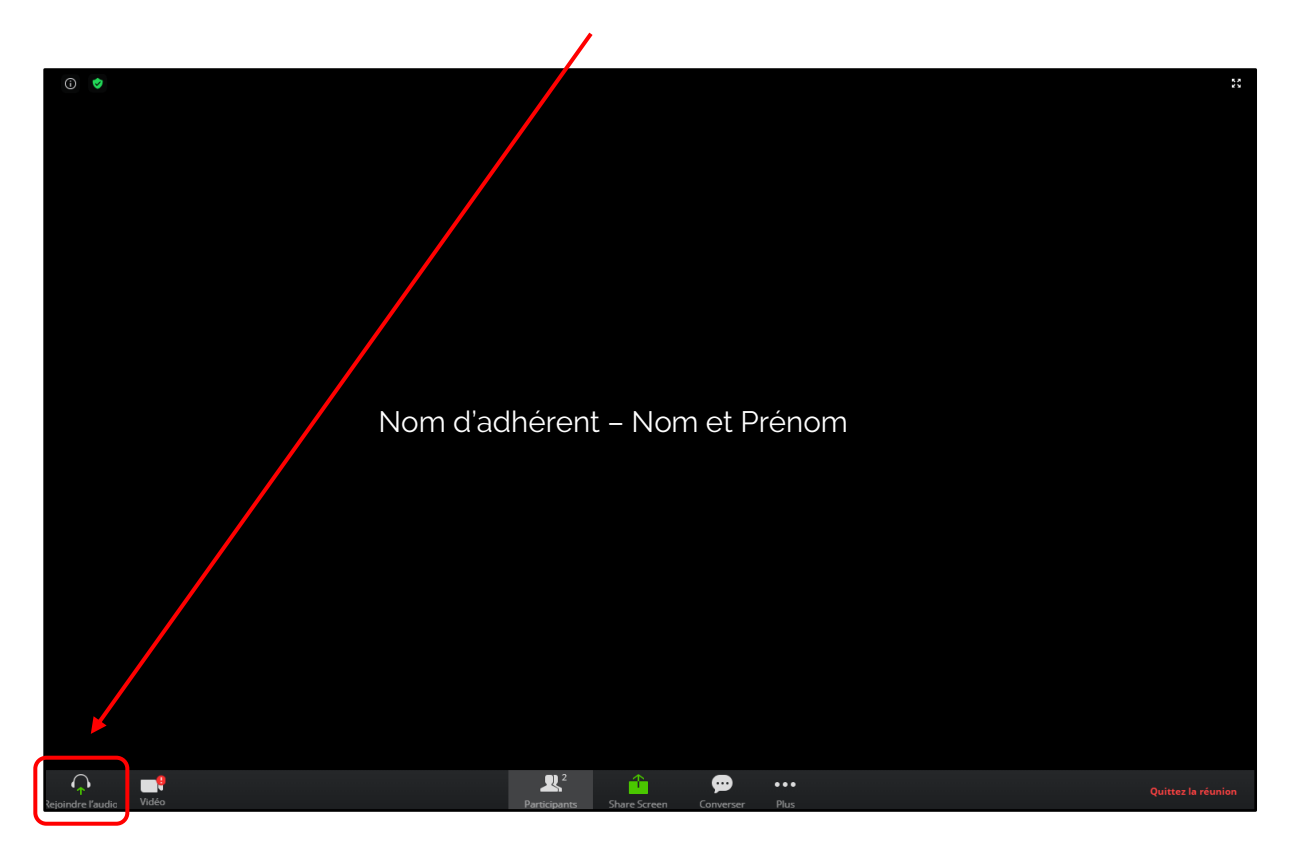

**Etape 7**: Si vous souhaitez participer à un échange, il vous suffit de cliquer sur « Participants » puis de cliquer sur « Lever la main ». L'activation de votre micro sera alors nécessaire pour que les autres participants vous entendent.

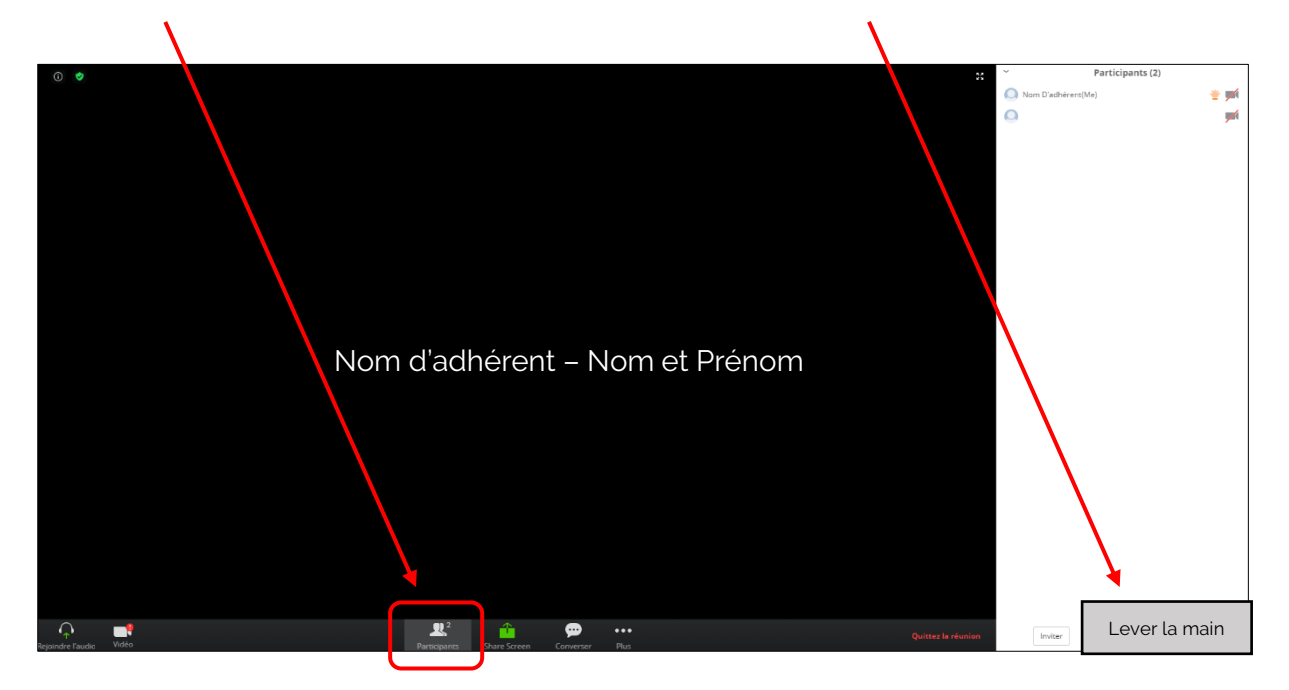

Merci de votre participation !

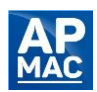